# 1. 엑셀문서 자동화

1) 이름 정의

| 8 4   | <b>5</b> - d | ● ● ● ● ● ● ● ● ● ● ● ● ● ● ● ● ● ● ● |             |       |        |        |            |           |           |     |   |        |     |
|-------|--------------|---------------------------------------|-------------|-------|--------|--------|------------|-----------|-----------|-----|---|--------|-----|
| 파일    |              | 삼업 페이지 레이아웃                           | 수식 테이터      | 검토    |        | ♀ 어떤 작 | 겁을 원하시니    | F87       |           |     |   | ጸ      | 공뮤  |
| B3    | I            | F. A. S. 8                            | 센 고기볼판      |       |        |        |            |           |           |     |   |        |     |
| 1     | A            | В                                     | С           | D     | E      | F      | G          | н         | E.        | J   | К | L      | E   |
| 1     |              | 200 <del>-7</del>                     |             |       |        |        |            |           |           |     |   |        |     |
| 2     |              | 상품                                    | - 단가        |       |        |        |            |           |           |     |   |        |     |
| 3     |              | 구센 고기물판                               | 17,900      |       |        |        |            |           |           |     |   |        |     |
| 4     |              | 데틱 선사셔울                               | 28,900      |       |        |        |            |           |           |     |   |        |     |
| 5     |              | 인코 보댕가망                               | 11,900      |       |        |        |            |           |           |     |   |        |     |
| 6     |              | 아이스 트레이막스                             | 4,900       |       |        |        |            |           |           |     |   |        |     |
| 7     |              | 스텐물병 1.6L                             | 11,500      |       |        |        |            |           |           |     |   |        |     |
| 8     |              | 맥주잔 470ml                             | 2,400       |       |        |        |            |           |           |     |   |        |     |
| 9     |              | 눈꽃빙수기                                 | 29,800      |       |        |        |            |           |           |     |   |        |     |
| 10    |              | 빙수컵 800cc                             | 4,000       |       |        |        |            |           |           |     |   |        |     |
| 11    |              | 철판아이스크림 메이커                           | 24,900      |       |        |        |            |           |           |     |   |        |     |
| 12    |              | 수박집게칼                                 | 5,800       |       |        |        |            |           |           |     |   |        |     |
| 13    |              | 레몬즙짜개                                 | 3,200       |       |        |        |            |           |           |     |   |        |     |
| 14    |              | 과일 착즙기                                | 28,700      |       |        |        |            |           |           |     |   |        |     |
| 15    |              | 아이스크림 스푼                              | 3,900       |       |        |        |            |           |           |     |   |        |     |
| 16    |              | 계란말이 후라이펜                             | 12,600      |       |        |        |            |           |           |     |   |        |     |
| 17    |              | 아이스텀블러                                | 10,500      |       |        |        |            |           |           |     |   |        |     |
| 18    |              | 수방용기 4L                               | 9,900       |       |        |        |            |           |           |     |   |        |     |
| 19    |              |                                       |             |       |        |        |            |           |           |     |   |        |     |
| 20    |              |                                       |             |       |        |        |            |           |           |     |   |        |     |
| 24    |              |                                       | 119141 L 02 |       |        |        |            |           |           |     |   |        | 12  |
|       |              | 기대형제시 상품축축                            | 기대지 (난      | 2     |        |        |            | 4]        |           |     |   |        | F   |
| 준비 🕯  |              |                                       |             |       | 평균: 13 | 175    | 개수: 32 _ 힙 | 계: 210800 |           | 」 巴 | 1 | - + 10 | D96 |
| 1) '상 | 품목           | 록'시트의 [B3:C18]                        | 블록 설경       | 3 - 0 | 름 지정   | !을 위해  | '상품목       | 록'입력      | 리 후 Enter | ·+1 |   |        |     |

② 상품명인 [B3:B18] 블록설정 - 이름 지정을 위해 '상품명' 입력 후 Enter-

# 능력자의 잇템! 엑셀 2016 +오피스 365 17\_알짜만 모아 업무에 바로 쓰는 빠른 데이터 작성 - 엑셀문서 자동화

| 학습내용 | ■ 엑셀문서 자동화                                                                                              |
|------|----------------------------------------------------------------------------------------------------|
| 학습목표 | <ul> <li>VLOOKUP 함수, IF 함수, 이름정의, 데이터 유효성 검사 등을 거래명세서 서식에 적용하<br/>여 자동으로 데이터를 계산하고 처리할 수 있다.</li> </ul> |

① 답 나올 셀(E9) 클릭 - =IF 입력 후 🔄 - C퍼+A ② Logical\_test에 B9="" 입력(뜻: 상품란이 비어있다면) - Value\_if\_true 란에 "" 입력(뜻: 단가란도 비어있겠다) ③ Value if false 란에 vlookup(B9,상품목록,2,0) 입력 후 확인 클릭

Þ

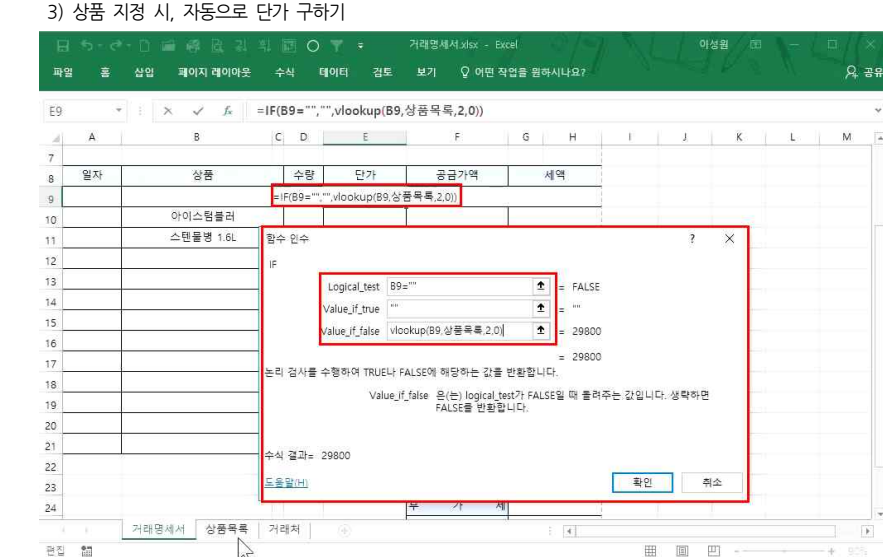

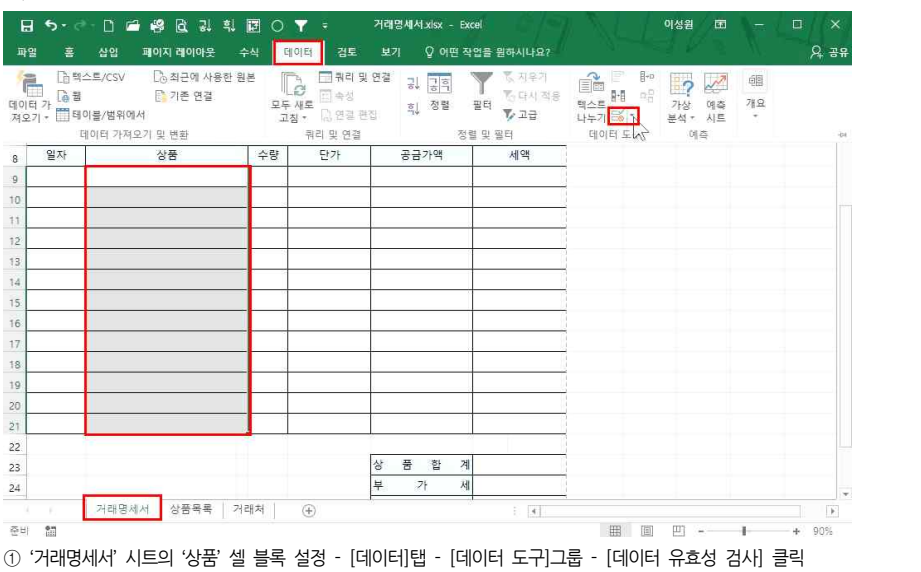

#### 2) 데이터 유효성 검사

B9

22

23

24

참조 間

Α

일자

В

상품

거래명세서 상품목록 거래처

Е

단가

데이터 유효성

유효성 조건

옥록

원본(S =상품명

제한 대상(<u>A</u>)

해당 범위

모두 지우기(C)

② [제한 대상]으로 '목록' 선택 - [원본]란에 이름 지정한 '=상품명' 입력 후 확인 클릭

F

공금가액

설정 설명 메시지 오류 메시지 IME 모드

· 변경 내용을 설정이 같은 모든 셑에 적용(P)

☑ 드름다운 표시())

Ť

확인

취소

G H

세액

1

C D

수량

17 알짜만 모아 업무에 바로 쓰는 빠른 데이터 작성 - 엑셀문서 자동화

요 공유

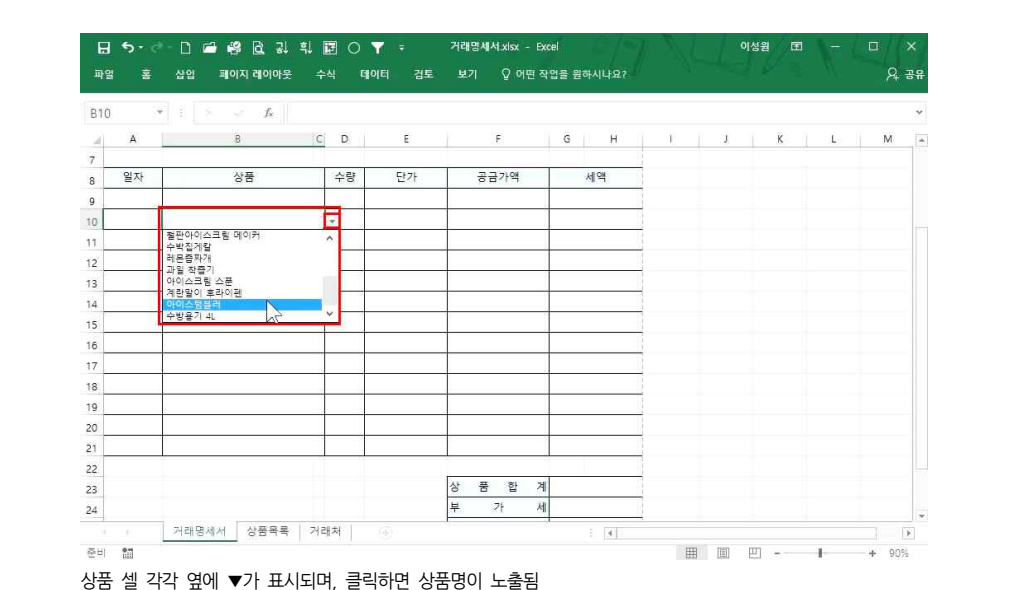

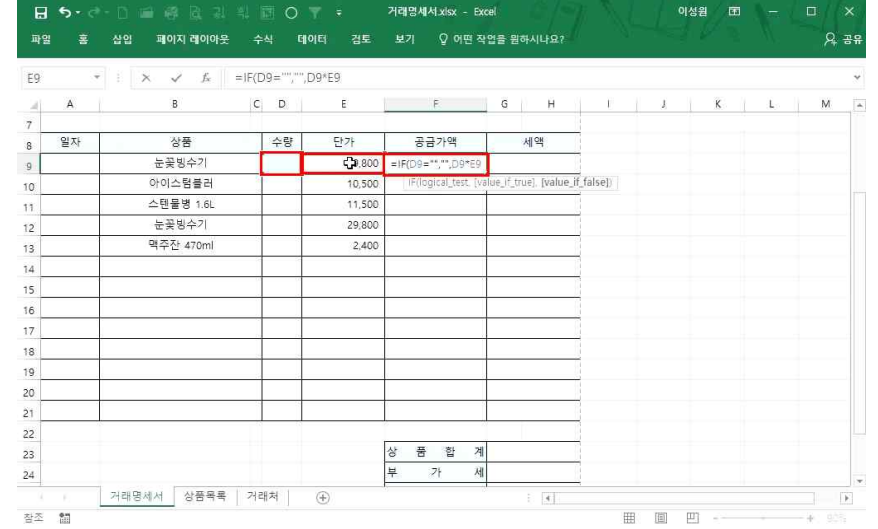

#### 4) 수량 기입 시, 자동으로 공급가액 구하기

| 4 | A   | В          | C D | E     |    | F     |    | G | H  | E.  | J. | K | L | М |   |
|---|-----|------------|-----|-------|----|-------|----|---|----|-----|----|---|---|---|---|
| 7 |     |            |     |       |    |       |    |   |    |     |    |   |   |   |   |
| 8 | 일자  | 상품         | 수량  | 단가    |    | 공금가액  | 1  | ٨ | 쉐액 |     |    |   |   |   |   |
| 9 |     | 눈꽃빙수기      |     | 29800 |    |       | 1  |   |    |     |    |   |   |   |   |
| 0 |     | 아이스텀블러     |     | 10500 |    |       |    |   |    |     |    |   |   |   |   |
| 1 |     | 스텐물병 1.6L  |     | 11500 |    |       |    |   |    |     |    |   |   |   |   |
| 2 | 1.0 |            |     |       | Ξ. |       |    |   |    |     |    |   |   |   |   |
| 3 |     | 맥주잔 470ml  | +   | 2400  |    |       | 1  |   |    |     |    |   |   |   |   |
| 4 |     |            |     |       |    |       |    |   |    | 1   |    |   |   |   |   |
| 5 |     |            |     |       |    |       | 1  |   |    |     |    |   |   |   |   |
| 6 |     | <u>م</u>   |     |       |    |       |    |   |    | 1   |    |   |   |   |   |
| 7 |     |            |     |       |    |       |    |   |    | 1   |    |   |   |   |   |
| 8 |     |            |     |       |    |       | 1  |   |    | 1   |    |   |   |   |   |
| 9 |     |            |     |       |    |       |    |   |    | 1   |    |   |   |   |   |
| 0 |     |            |     |       |    |       | 1  |   |    | ī.  |    |   |   |   |   |
| 1 |     |            |     |       |    |       | 1  |   |    | 1   |    |   |   |   |   |
| 2 |     | ò          |     |       | 10 |       | 20 |   |    | 1   |    |   |   |   |   |
| 3 |     |            |     |       | 상  | 품 합 7 | 4  |   |    | 1   |    |   |   |   |   |
| 4 |     |            |     |       | 부  | 가     | ના |   |    | t i |    |   |   |   |   |
| - |     | 거래명세서 상품목록 | 거래처 | (+)   |    |       | 8  |   | 41 | -   |    |   |   |   | E |

# 홍 상업 페이지 레이아옷 수석 데이터 검토 보기 Q 어떤 작업을 원하시나요?

🔒 5 - 년 - 🗋 🚔 🥵 및 희 📰 🔿 🝸 - 거래명세세.xisx - Excel

# 17\_알짜만 모아 업무에 바로 쓰는 빠른 데이터 작성 - 엑셀문서 자동화

8 38

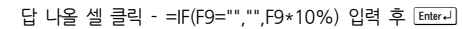

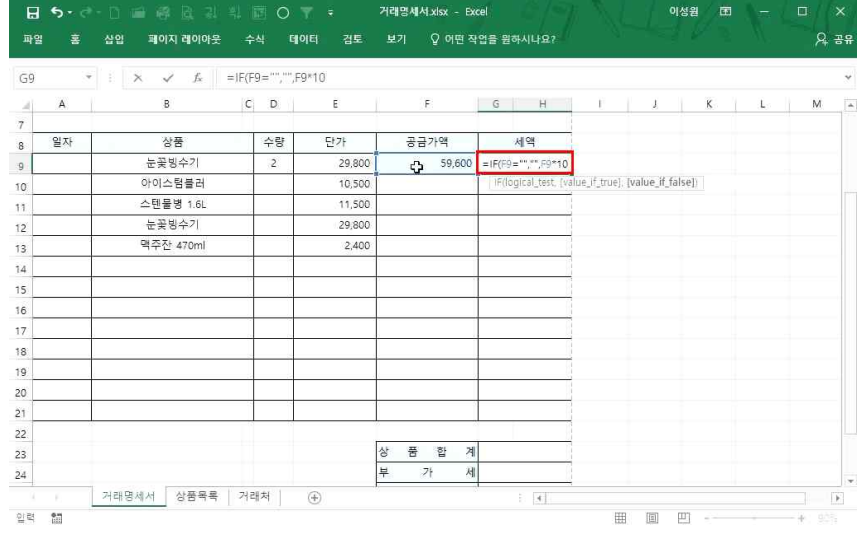

## 5) 자동으로 세액 구하기

수량을 입력하면 공급가액의 값이 나타나는 것을 확인할 수 있음

| F21 | Ŧ  | $ \cdot  >  \cdot  = f_x$ = | IF(D21=""," | D21*E21) |         |                                          |       |   | ~     |
|-----|----|-----------------------------|-------------|----------|---------|------------------------------------------|-------|---|-------|
| 24  | A  | В                           | C D         | E        | F       | G H                                      | E   2 | K | L M A |
| 7   |    |                             |             |          |         |                                          |       |   |       |
| 8   | 일자 | 상품                          | 수량          | 단가       | 공금가액    | 세액                                       |       |   |       |
| 9   |    | 눈꽃빙수기                       | 2           | 29,800   | 59,600  | ¢                                        |       |   |       |
| 10  |    | 아이스텀블러                      |             | 10,500   |         | 4                                        |       |   |       |
| 11  |    | 스텐불병 1.6L                   |             | 11,500   |         |                                          |       |   |       |
| 12  |    | 눈꽃빙수기                       |             | 29,800   |         |                                          |       |   |       |
| 13  |    | 맥주잔 470ml                   |             | 2,400    |         |                                          |       |   |       |
| 14  |    |                             | 1           |          |         |                                          |       |   |       |
| 15  |    |                             |             |          |         |                                          |       |   |       |
| 16  |    |                             |             |          |         |                                          |       |   |       |
| 17  |    |                             |             |          |         |                                          |       |   |       |
| 18  |    |                             |             |          |         |                                          |       |   |       |
| 19  |    |                             |             |          |         |                                          |       |   |       |
| 20  |    |                             |             |          |         |                                          |       |   |       |
| 21  |    |                             |             |          |         |                                          |       |   |       |
| 22  |    |                             |             |          |         | 1. A A A A A A A A A A A A A A A A A A A |       |   |       |
| 23  |    |                             |             |          | 상 품 합 계 |                                          |       |   |       |
| 24  |    |                             |             |          | 부 가 세   | 8                                        |       |   |       |

#### 17\_알짜만 모아 업무에 바로 쓰는 빠른 데이터 작성 - 엑셀문서 자동화

# 일자 란에 7-10을 입력하면 7월 10일 이라고 나오는데 이 날짜 서식을 / 형태로 바꾸려면 '일자' 셀 블록 설정 - 셀 서식([Cm]+[1]) 열기 - '날짜'의 '3/14' 형식 클릭 - 확인 클릭

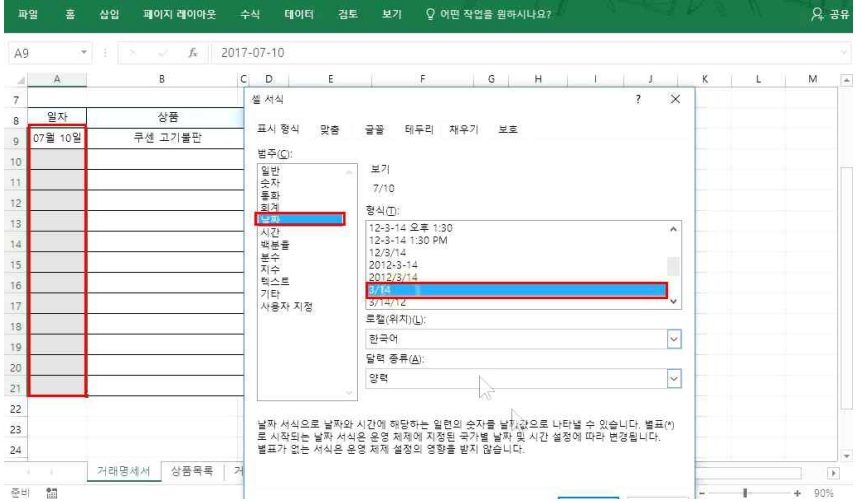

# 6) 날짜 서식 바꾸기

# 지워지기 때문에 '상품'과 '수량'만 지우도록 함

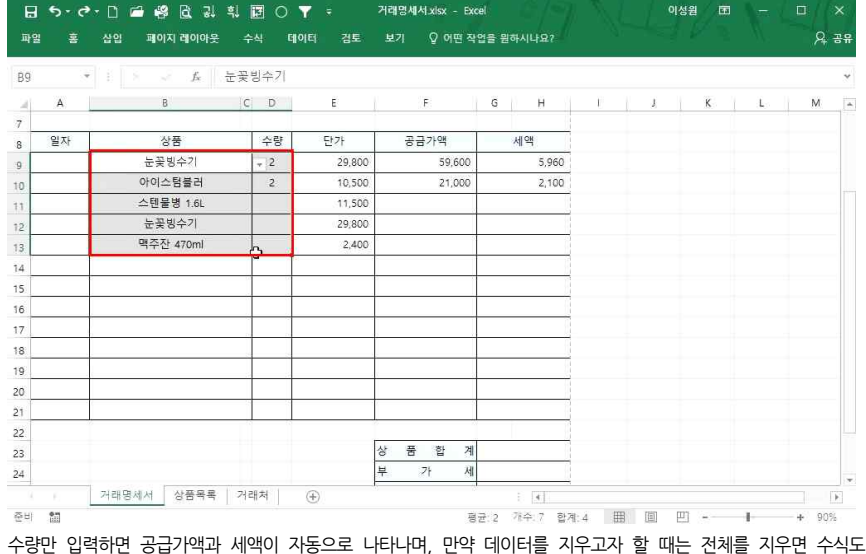

17 알짜만 모아 업무에 바로 쓰는 빠른 데이터 작성 - 엑셀문서 자동화

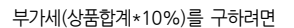

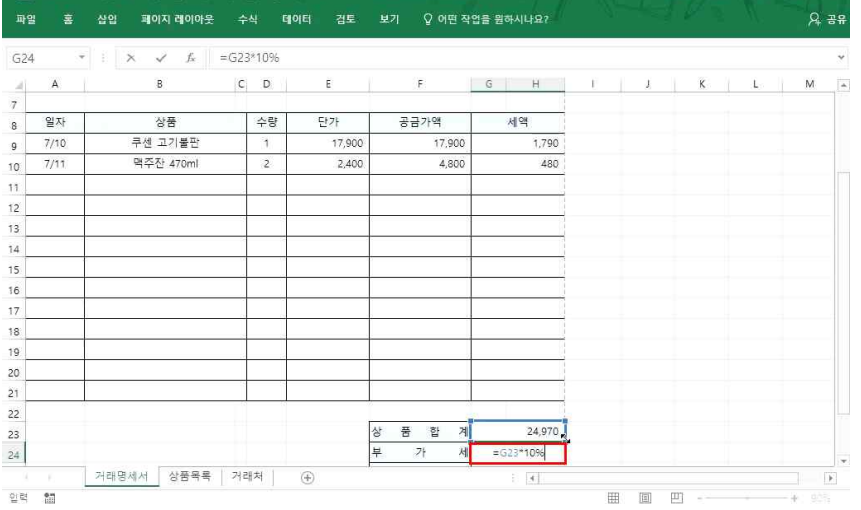

거래명세서.xisx - Excel

# 답 나올 셀 클릭 - [홈]탭에 Σ 클릭 - 공급가액부터 세액 전체범위 지정([F9:H21]) 후 Enter+]

### Σ를 이용해서 상품합계(공급가액+세액)를 구하려면

□ 5· ♂· □ □ ◎ ◎ 及 ↓ □ ○ ▼ =

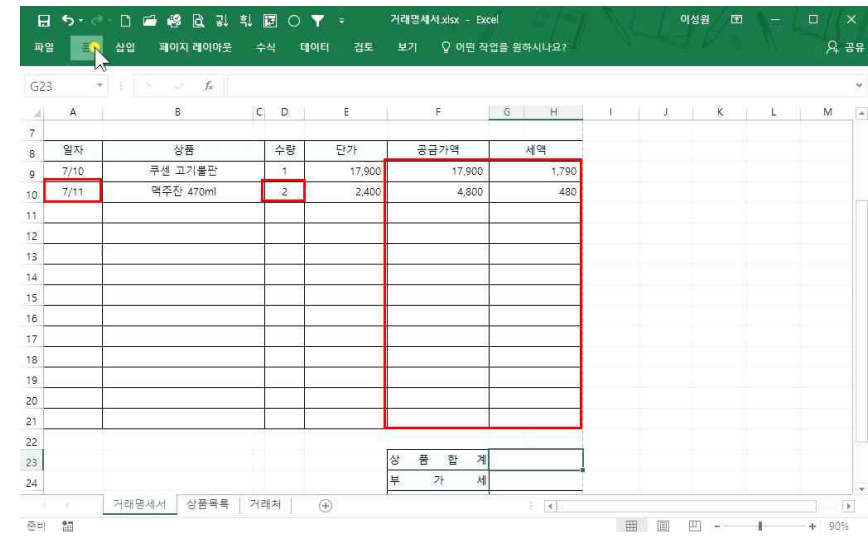

7) 상품합계 등 구하기

이성원 🖭

## 50,000원 이상이면 무료배송, 그 이하면 2,500원인 배송요금을 구하려면 ① 답 나올 셀 클릭 - =IF(G25<=50000,2500,0) 입력 후 Enter-I

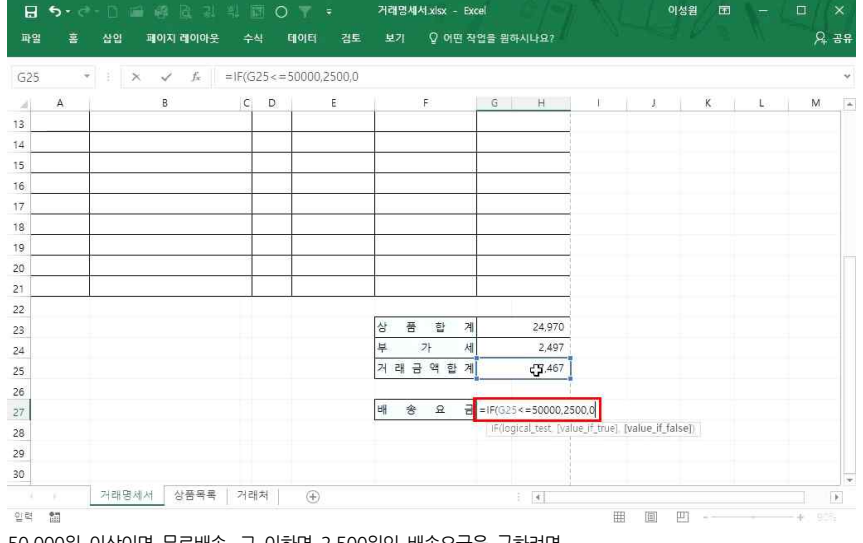

8) 배송요금 구하기

### 거래금액합계(상품합계+부가세)를 구하려면 답 나올 셀 클릭 - [홈]탭에 Σ 클릭 - 상품합계와 부가세 범위 지정([G23:G24]) 후 Ember+]

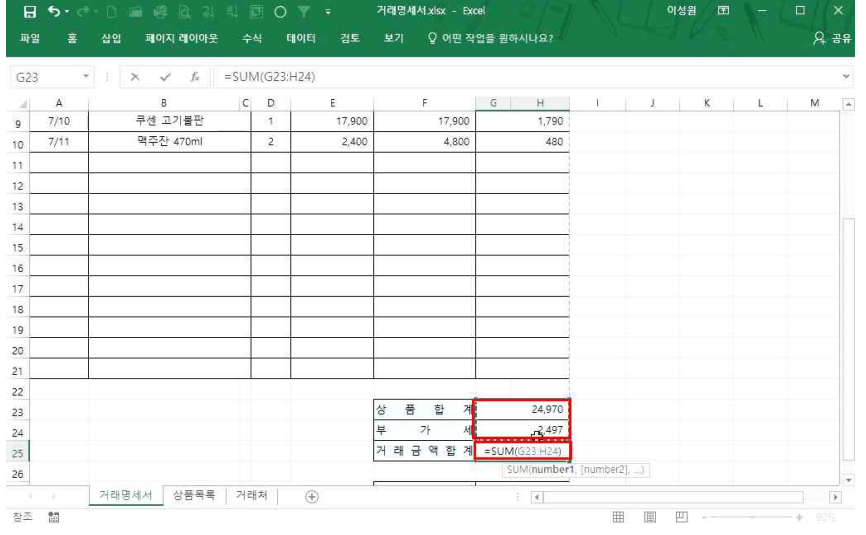

# 17 알짜만 모아 업무에 바로 쓰는 빠른 데이터 작성 - 엑셀문서 자동화

합계금액이 나타나는 셀(B5)의 81,554를 '팔십일천오백오십사원정'으로 바꾸려면

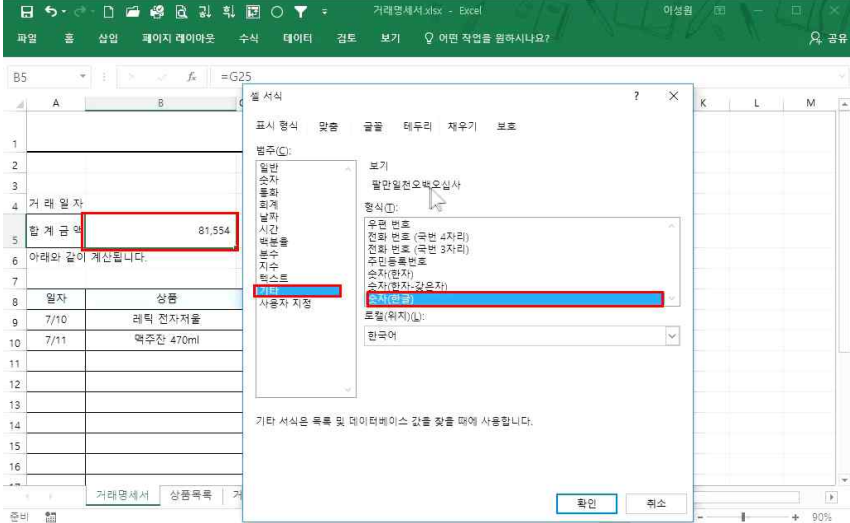

#### 9) 금액 표시를 한글로 바꾸기

릭 - 확인 클릭

#### 홈 삽입 페이지 레이아웃 수식 테이터 검토 보기 ♀ 어떤 작업을 원하시나요? 요 공유 14 E fx =IF(G25<=50000,2500.0) 셀 서식 ? X I M Δ R 1.4 18 표시 형식 맞춤 글꼴 테두리 채우기 보호 19 범주(C): 20 보기 일반 21 22 히겨 소승자릿수(<u>D</u>): 0 📫 외세 날짜 시간 백분율 분수 지수 텍스트 23 기호(5) 없음 24 음수(<u>N</u>): 25 (1.234) (1.234) 26 ㅋ\_\_\_ 기타 사용자 지정 27 28 29 30 31 32 통화 서식은 일반 통화 수치에 사용합니다. 회계 서식을 사용하면 소수점에 맞추어 열이 정렬됩니다. 33 34 35 거래명세서 상품목록 확인 취소 준비 해 + 90% ② '배송요금' 셈에 -로 표시되지 않고 '이'으로 표시되게 하기 위해 셈 클릭 후, 셈 서식([때나[1]) 열기 - '통화' 클

日 5 · 근 - 🗋 🛱 🔂 및 획 🖬 🔿 🔻 - 거래명세세.xlsx - Excel

#### - 10 -

# ① '거래처' 시트의 [B3:B10] 블록 설정 - 이름 지정을 위해 '상호' 입력 후 Emer-J ② 전체 범위 [B3:F10] 블록 설정 - 이름 지정을 위해 '거래처' 입력 후 Enter-1

| 33 | * |          | <i>f</i> <sub>x</sub> (주 주신성 | t사                  |               |     |   |   |  |
|----|---|----------|------------------------------|---------------------|---------------|-----|---|---|--|
| a) | А | В        | с                            | D                   | E             | F   | G | н |  |
|    |   | 사효       | 드루버츠                         | 샤어자즈스               | 저하            | 서며  |   |   |  |
|    |   | 주 주시상사업  | 272-22-22222                 | 서울 강동구 처호1동 222     | 02-5554-4054  | 이성원 |   |   |  |
|    |   | 주삼신종학상사  | 333-33-333333                | 서울 송파구 가락동 111      | 02-585-6456   | 유재식 |   |   |  |
|    |   | 유진상사     | 444-44-44444                 | 서울특별시 서초구 서초동 1000  | 02-745-7878   | 박명순 |   |   |  |
|    |   | 칠형제      | 555-55-55555                 | 충북 제천시 신백로 100      | 1588-6548     | 정준희 |   |   |  |
|    |   | (주)회창    | 666-66-66666                 | 경기 구리시 수택동 200      | 031-454-8453  | 전현모 |   |   |  |
|    |   | 중기매매상사   | 777-77-77777                 | 경기도 안산시 단원구 산단로 300 | 031-845-8778  | 지성진 |   |   |  |
|    |   | 한올오토     | 888-88-88888                 | 경기 수원시 권선구 고색동 900  | 070-4846-7444 | 김용민 |   |   |  |
| )  |   | 주)태산종합상시 | 999-99-99999                 | 경기 고양시 덕양구 벽제동 600  | 031-484-5484  | 이광순 |   |   |  |
|    |   | P        |                              |                     |               |     |   |   |  |
|    |   |          |                              |                     |               |     |   |   |  |
| È. |   |          |                              |                     |               |     |   |   |  |
|    |   |          |                              |                     |               |     |   |   |  |
|    |   |          |                              |                     |               |     |   |   |  |
|    |   |          |                              |                     |               |     |   |   |  |
| 1  |   |          |                              |                     |               |     |   |   |  |
| l. |   |          |                              |                     |               |     |   |   |  |
| 1  |   |          |                              |                     |               |     |   |   |  |
| 1  |   |          |                              |                     |               |     |   |   |  |
| -  |   | 거래명세서 상  | 품목론 거래처                      |                     | 3. 641        |     |   |   |  |

#### 10) 상호명 불러오기

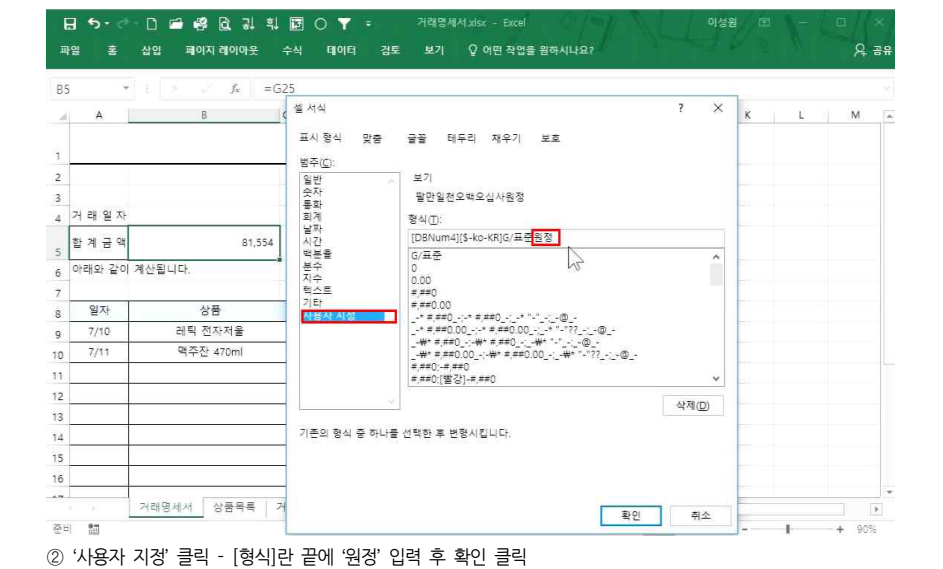

① 답 나올 셀 클릭 - IF 함수 인수 창 열기

② Logical\_test 란에 F4="" 입력 - Value\_if\_true 란에 "" 입력

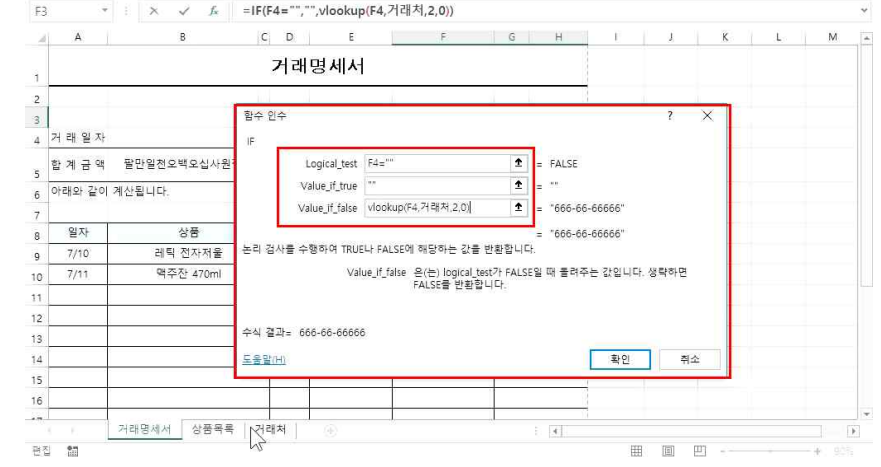

- 12 -

11) 자동으로 등록번호 나타내기

③ 답 나올 셀 클릭 - [데이터]탭 - [데이터 도구]그룹 - [데이터 유효성 검사] 클릭 ④ [제한 대상]으로 '목록' 선택 - [원본]란에 이름 지정한 '=상호' 입력 후 확인 클릭

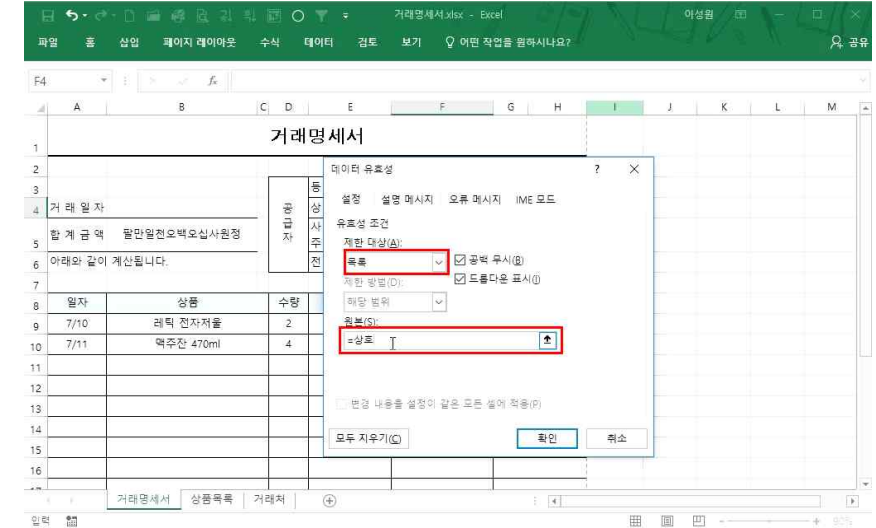

#### 17 알짜만 모아 업무에 바로 쓰는 빠른 데이터 작성 - 엑셀문서 자동화

요 공유

| E 👻      | : × √ f <sub>x</sub> =iF | (F4=""," | ',VLOOKUP(F4,거a | 태처(50))  |             |   |    |   |   |   |
|----------|--------------------------|----------|-----------------|----------|-------------|---|----|---|---|---|
| A        | В                        | C D      | E               | F        | G H         | E | J. | K | L | М |
|          |                          | 거라       | 명세서             |          |             |   |    |   |   |   |
| 9<br>61. |                          |          | 등록 번 호          | 666-66-0 | 6666        |   |    |   |   |   |
| 거 래 일 자  |                          | 등        | 상 호             | (위희창     | 성 명 태처, 봐야) |   |    |   |   |   |
| 합 계 금 액  | 팔만일천오백오십사원정              | 급자       | 사 업 장<br>주 소    | F        |             |   |    |   |   |   |
| 아래와 같이   | 계산됩니다.                   |          | 전 화             |          |             |   |    |   |   |   |
| 일자       | 상품                       | 수량       | 단가              | 공금가액     | 세액          |   |    |   |   |   |
| 7/10     | 레틱 전자저울                  | 2        | 28,900          | 57,800   | 5,780       |   |    |   |   |   |
| 7/11     | 맥주잔 470ml                | 4        | 2,400           | 9,600    | 960         |   |    |   |   |   |
| E.       |                          |          |                 |          |             |   |    |   |   |   |
| 2        |                          |          |                 |          |             |   |    |   |   |   |
| 3        |                          |          |                 |          |             |   |    |   |   |   |
| 1        |                          |          |                 |          |             |   |    |   |   |   |
| 5        |                          |          |                 |          | 1           |   |    |   |   |   |
|          |                          |          |                 |          |             |   |    |   |   |   |

# ① 등록번호 셀 클릭 후 상단 수식 입력줄의 함수식 복사(Cml+C)

함수식을 복사하여 '성명'을 나타내려면

| ,<br>II | ∃ 5-∂<br>≝ ≊ | · □          | 문 O<br>수식  | ♥ ᆕ <sup>7</sup><br>데이터 검토 | ႞레명세서xisx - Exce<br>보기 ♀ 어떤 작업 | <br> 을 원하시나요? | N-  | 이성원 🖻 | - 0<br>A | ×<br>공유 |
|---------|--------------|--------------|------------|----------------------------|--------------------------------|---------------|-----|-------|----------|---------|
| IF      | 3            | : × ✓ & [=1F | (F4=``','' | VLOOKUP(F4,74              | 래처,2,0))                       |               |     |       |          | *       |
| 2       | A            | В            | C D        | E                          | F                              | G H           | E . | J K   | L M      | *       |
| ä       |              |              | 거래         | 명세서                        |                                |               |     |       |          |         |
| 2       |              |              |            |                            |                                |               |     |       |          |         |
| 3       |              |              |            | 등록번호=                      | IF(F4="","",VLOOKUP            | (F4,거래처,2,0)) |     |       |          |         |
| 4       | 거 래 일 자      |              | 동          | 상 호                        | (위회장 )                         | 3 8           |     |       |          |         |
| 5       | 합 계 금 액      | 팔만일천오백오십사원정  | 급자         | 사 업 장<br>주 소               |                                |               |     |       |          |         |
| 6       | 아래와 같이       | 계산됩니다.       |            | 전 화                        |                                |               |     |       |          |         |
| 7       | 일자           | 상품           | 수량         | 단가                         | 공금가액                           | 세액            |     |       |          |         |
| 9       | 7/10         | 레틱 전자저울      | 2          | 28,900                     | 57,800                         | 5,780         |     |       |          |         |
| 10      | 7/11         | 멱주찬 470ml    | 4          | 2,400                      | 9,600                          | 960           |     |       |          |         |
| 11      |              |              |            |                            |                                |               |     |       |          |         |
| 12      |              |              | -          |                            |                                |               |     |       |          |         |
| 13      |              |              | _          |                            |                                |               |     |       |          |         |
| 14      |              |              |            |                            |                                |               |     |       |          |         |
| 15      |              |              | -          |                            |                                |               |     |       |          |         |
| 16      |              |              |            | -                          |                                |               |     |       |          |         |
|         | 6 E          | 거래명세서 상품목록 기 | 위래처        | ÷                          |                                |               |     |       |          | F       |
| 85 E    |              |              |            |                            |                                |               | E   | 回 四 - | + 905    | ii      |

17 알짜만 모아 업무에 바로 쓰는 빠른 데이터 작성 - 엑셀문서 자동화

12) 함수식 복사로 자동으로 나타내기

③ Value if false 란에 vlookup(F4,거래처,2.0) 입력 후 확인 클릭

동일한 방법으로 '사업장 주소'와 '전화'를 나타내려면

日 5 - 군 - 🗅 🖆 🥴 🖻 및 획 閣 🔿 🝸 = 거래명세세.xlsx - Excel

파일 폰 삽입 페이지 레이마웃 수식 데이터 검토 보기 🗘 어떤 작업을 원하시나요?

공급자

수량

2

4

(+)

· 11 · 가 가 = = : · · · · 일반

등 록 번 호

업

다가

28 900

2,400

, <sub>맞춤</sub> 기대병세서

13) 텍스트 자동 줄 바꿈

글꼴

상품

레틱 전자저울

맥주잔 470ml

거래명세서 상품목록 거래처

합 계 금 액 딸만일천오백오십사원정 아래와 같이 계산됩니다.

유 🎸 밝은 고딕

클립보드 12

7/10

2

3 4 거래일자

6

8 일자

9

10

- ③ '사업장 주소' 셀 클릭 후 수식 입력줄에 수식 붙여넣기 vlookup(F4,거래처,2,0)에서 lookup(F4,거래처,3,0) 으로 바꾸기(두 번째 열을 사업장 주소가 있는 '세 번째 열'로 수정한 것)
- ④ '전화' 셀 클릭 후 수식 입력줄에 수식 붙여넣기 vlookup(F4,거래처,2,0)를 lookup(F4,거래처,4,0)으로 바꾸 기(두 번째 열을 전화가 있는 '네 번째 열'로 수정한 것)

1일 표시 형식

호 중기매매상사 성 명 지성진

\*산시 단원구 산단로 300 땡땡오피스텔

031-845-8778

57 800

9.600

세액

5 780

960

공금가액

이성원 团

편집

조건부서식ㆍ 짧아삽입 ㆍ ∑ㆍ 깋▼ 🔎

스타일

17 알짜만 모아 업무에 바로 쓰는 빠른 데이터 작성 - 엑셀문서 자동화

클릭

준비 🏥 + 90% 사업장 주소가 길어서 주소 창에서 텍스트가 보이지 않는다면 사업장 주소 셀 클릭 - [홈]탭 - [텍스트 줄 바꿈] 14) 양식 컨트롤 기능

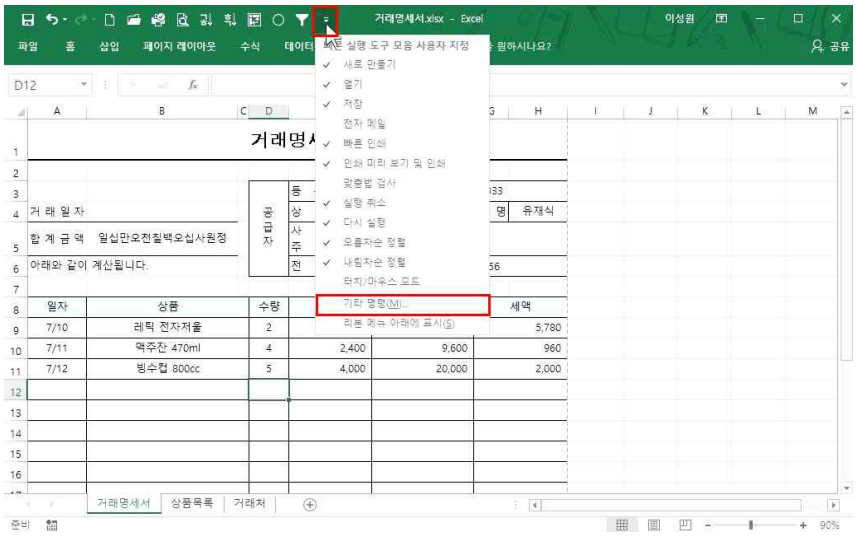

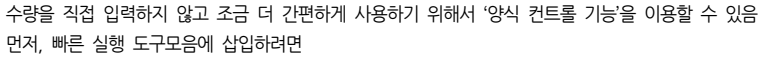

① 상단에 🔻 클릭 - [기타 명령] 클릭

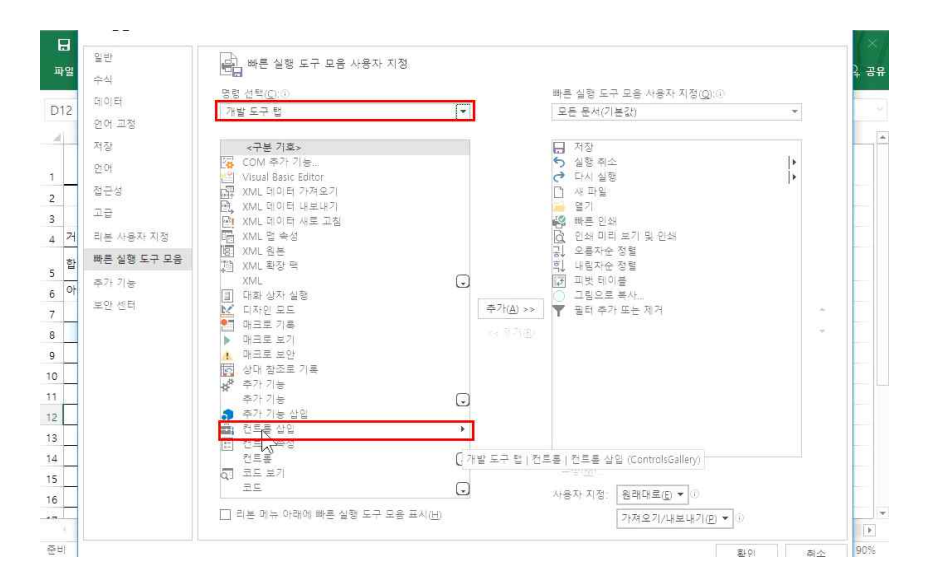

② [명령 선택]에서 '많이 사용하는 명령' 클릭 - '개발 도구 탭' 클릭 - [컨트롤 삽입] 추가 후 확인 클릭

| 9   | ÷     | 1 ×          |     | 「「 7ッ 日<br>ActiveX 2 | Q 여면 작업을 원야시나요?         Q 관           프로 만속(당시 컨트롤)         프로 문화(당시 컨트롤)           패덴 맘 F         G         H         J         K         L         M           333-33-39333 | *       |       |     |   |   |   |   |  |
|-----|-------|--------------|-----|----------------------|----------------------------------------------------------------------------------------------------|---------|-------|-----|---|---|---|---|--|
| 4   | A     | В            | C D |                      | H H A F                                                                                                    | G       | H     | - E | J | K | L | М |  |
|     |       |              | 거래  | 명세지                  | 0 = II.                                                                                                    |         |       |     |   |   |   |   |  |
| 2   |       |              |     | 두 로 버 ㅎ              | 333-33                                                                                                    | 1-33333 |       |     |   |   |   |   |  |
| 거   | 래 일 자 |              | 공   | 상 호                  | 취삼신종합상사                                                                                                    | 성명      | 유재식   |     |   |   |   |   |  |
| ęţ. | 계 금 액 | 일십만오천칠백오십사원정 | 급자  | 사 업 장<br>주 소         | 서울 송파구 가락동                                                                                                    | 111     |       |     |   |   |   |   |  |
| Ohi | 래와 같이 | 계산됩니다.       |     | 전 회                  | 02-58                                                                                                    | 5-6456  | 0     |     |   |   |   |   |  |
|     |       |              |     |                      | -                                                                                                    | _       |       |     |   |   |   |   |  |
|     | 일자    | 상품           | 수량  | 단가                   | 공금가액                                                                                                    | 세       | 액     |     |   |   |   |   |  |
|     | 7/10  | 레틱 전자저울      | 2   | 28,900               | 57,800                                                                                                    |         | 5,780 |     |   |   |   |   |  |
| e.  | 7/11  | 맥주잔 470ml    | 4   | 2,400                | 9,600                                                                                                    |         | 960   |     |   |   |   |   |  |
| al. | 7/12  | 빙수컵 800cc    | 5   | 4,000                | 20,000                                                                                                    |         | 2,000 |     |   |   |   |   |  |
| 6   |       |              |     |                      |                                                                                                    |         |       |     |   |   |   |   |  |
|     |       |              |     |                      |                                                                                                    |         |       |     |   |   |   |   |  |
| 1   |       |              |     |                      |                                                                                                    |         |       |     |   |   |   |   |  |
| 5   |       |              |     |                      |                                                                                                    |         |       |     |   |   |   |   |  |
|     |       |              |     |                      |                                                                                                    |         |       |     |   |   |   |   |  |
|     |       |              |     |                      |                                                                                                    |         | 10    |     |   |   |   |   |  |

### 빠른 도구 실행 모음에 추가된 것을 확인할 수 있으며 양식 컨트롤 기능을 사용하려면 ③ [양식 컨트롤] 클릭 - [스핀 단추(양식 컨트롤)] 클릭

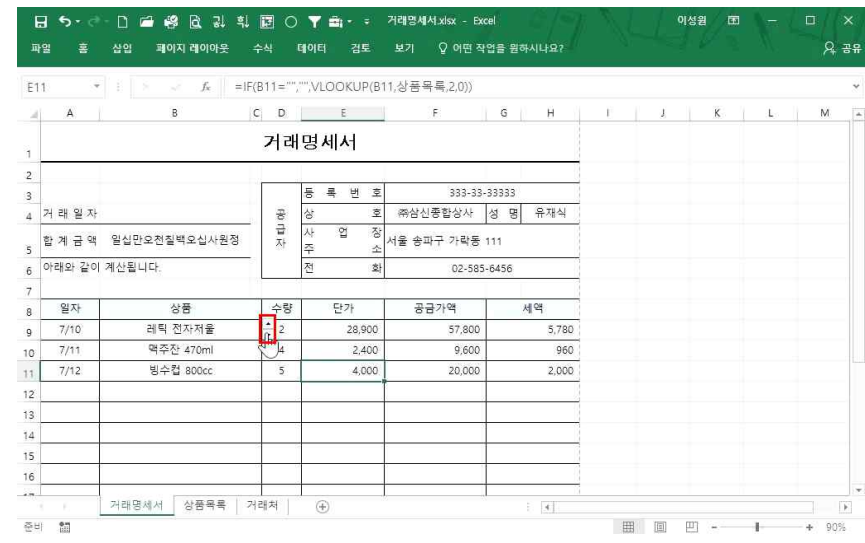

④ 수량 옆 원하는 크기만큼 드래그해서 '스핀 단추' 생성

# ⑦ 3차원 음영 체크 해제(선택사항)

⑥ '셀 연결' 란 클릭 후 연결할 셀인 '수량(D9)' 클릭

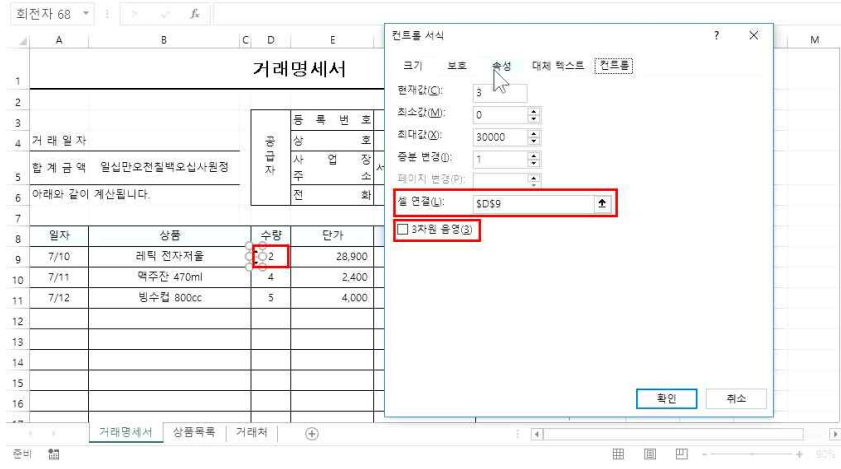

그리기 도구 거래명세서 xisx - Excel

# ⑤ '스핀 단추' 클릭 - 마우스 오른쪽 버튼 - [컨트롤 서식] 클릭

파일 홈 삽입 페이지 레이아웃 수식 데이터 검토 보기 서식 🗘 어떤 작업을 원하시나요?

| 전자 68 * | 1 × 4        |                |                                                                                                    |            |        |       |   |   |   |       |   |  |
|---------|--------------|----------------|----------------------------------------------------------------------------------------------------|------------|--------|-------|---|---|---|-------|---|--|
| A       | В            | C D            | E                                                                                                    | F          | G      | н     | E | J | К | . L., | M |  |
|         |              | 거라             | 명세서                                                                                                    |            |        |       |   |   |   |       |   |  |
|         |              |                |                                                                                                    | 222.22     |        |       |   |   |   |       |   |  |
| 거 래 일 자 |              | 공              | 등 속 빈 옷<br>상 호                                                                                                    |            | 성 명    | 유재식   |   |   |   |       |   |  |
| 합 계 금 액 | 일십만오천칠백오십사원정 | 급<br>자         | 사 업 장<br>주 소                                                                                                    | 서울 송파구 가락동 | 111    |       |   |   |   |       |   |  |
| 아래와 같이  | 계산됩니다.       |                | 전 화                                                                                                    | 02-58      | 5-6456 |       |   |   |   |       |   |  |
| 일자      | 상품           | 수량             | 등록         번호           관         사         업         장           전         사         업         장           전         자         전         장           수량         단가         20001         1           전         확인내기(1)         1         2           대답         목/L(1)         6         642700 | 공금가액       | 세액     |       |   |   |   |       |   |  |
| 7/10    | 레틱 전자저울      | 0-0-<br>0-0-2- | 28 900                                                                                                    | 57,800     |        | 5,780 |   |   |   |       |   |  |
| 7/11    | 맥주잔 470ml    | 5 Y            | 잘라내기(①)                                                                                                    | 9,600      |        | 960   |   |   |   |       |   |  |
| 7/12    | 빙수컵 800cc    | 10°            | 목사(C)<br>보여년 기가                                                                                                    | 20,000     |        | 2,000 |   |   |   |       |   |  |
|         |              | 10             | TERM.                                                                                                    |            |        |       |   |   |   |       |   |  |
|         |              |                | - 글 # (년)<br>수선(R)                                                                                                    |            |        |       |   |   |   |       |   |  |
|         |              |                | 대금루 지전(M)                                                                                                    |            |        |       |   |   |   |       |   |  |
|         |              | 200            | 전트로 서십/E)                                                                                                    | 1          |        |       |   |   |   |       |   |  |
|         |              | -              | 1                                                                                                    | - <b>J</b> |        |       |   |   |   |       |   |  |
|         |              |                | 1                                                                                                    | l          |        |       |   |   |   |       |   |  |

# 음

- 18 -

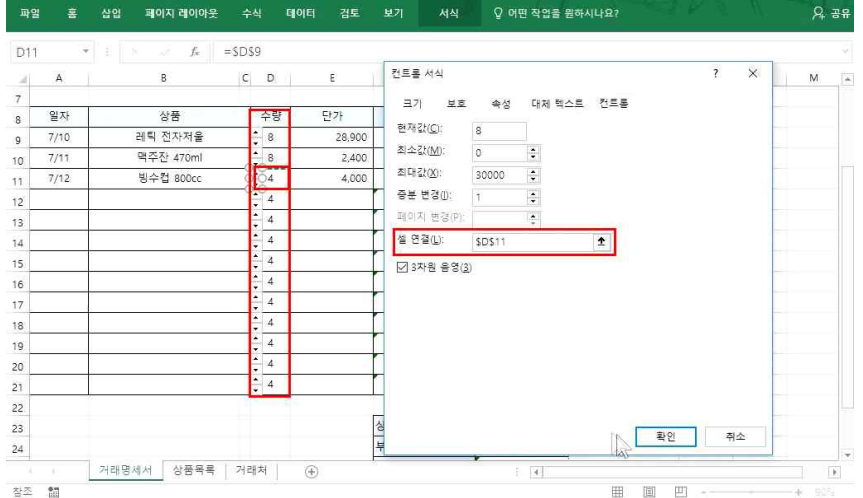

그리기 도구 거래명세서.xlsx - Excel

# ⑧ [속성]탭 - '개체 인쇄' 체크 해제(선택사항: 인쇄할 때 스핀 단추가 인쇄되게 하지 않기 위해)

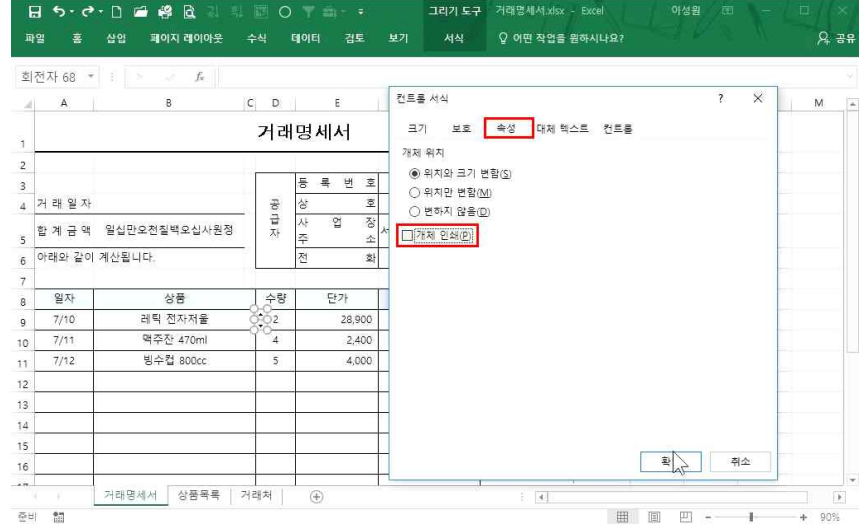

#### 17\_알짜만 모아 업무에 바로 쓰는 빠른 데이터 작성 - 엑셀문서 자동화